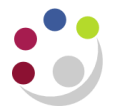

## Creating Favourite Non-Catalog Lists

You can also add the item to your favourites by clicking on **Add to Favourites**. This will save you time when requesting that item again.

Once you have completed steps 1-10 of creating a Non-Catalog requisition you can add the item to your favourites by clicking on **Add to Favourites**.

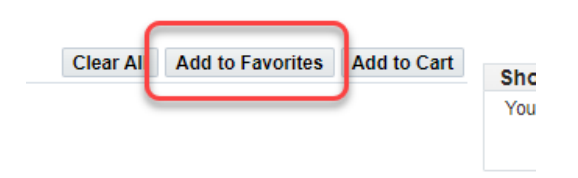

A message will display advising you that the item has been added to your favourites list.

To add a favourite item from your shopping list to your cart:

1. Click on Favourites.

| Shop F | Requisitions R | eceiving                                                      |
|--------|----------------|---------------------------------------------------------------|
| Home   | Favourites     | Non-Catalog Request                                           |
| Wel    | come, PARKER   | , Mrs Helen! U.F.S PD iProcurement Buyer                      |
| Finan  | cial regulati  | ions (a quotation/tender process) apply to Non-Catalogue orde |

2. List of favourite items will display.

| Shop Requisitions Receiving         |                                 |      |
|-------------------------------------|---------------------------------|------|
| Home Favourites Non-Catalog Request |                                 |      |
|                                     |                                 |      |
| Shopping List: Personal Favorites   |                                 | Sh   |
| Select List Personal Favorites V Go | Sort by 🗸 Ascending 🗸 Go        | You  |
| Hide Images Add All Items To Cart   |                                 |      |
|                                     |                                 | Co   |
| Tables                              |                                 | No i |
| Attachments None                    | Supplier OFFICE IMPRESSIONS LTD |      |
| Supplier Site WARWICKSHIPE          | Supplier form                   |      |
|                                     | Supplier term                   |      |
| internal tern winner                | source                          |      |
| Un Number -1                        | Hazard Class -1                 |      |
| Price 20 GBP                        |                                 |      |
| Quantity 1 EA Add to Cart           | Delete                          |      |

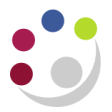

- 3. Amend the **quantity** if need-be.
- 4. Click on Add to Cart for a specific item or click Add All Items To Cart, if applicable.
- 5. Click View Cart and Checkout
- 6. The items will then be displayed in your shopping cart.
- 7. From the shopping cart, you can then amend the price, if it has changed since the last time you ordered that item, quantity and description.

| * Description Table                                                                       | Tables                                    |            |                 |                      |                               |        |  |
|-------------------------------------------------------------------------------------------|-------------------------------------------|------------|-----------------|----------------------|-------------------------------|--------|--|
| * Deliver-To location PD                                                                  | <u>⊿</u> Q                                |            |                 |                      |                               |        |  |
| * When do you need these items? 18-00                                                     | 18-Oct-2024 00:00:00                      |            |                 |                      |                               |        |  |
| TIP Home Delivery - Do not provide personal<br>checkout when attaching the text note to : | data such as home address to<br>supplier. | o supplier | s via email. P  | ersonal data shou    | ld only be entere             | ed at  |  |
| Tax Classification Code SR20.09                                                           | % × •                                     |            |                 |                      |                               |        |  |
| TIP If manually entering a tax code, you MUS                                              | T press Tab to ensure it is sele          | ected      |                 |                      |                               |        |  |
| Hide Delivery and Billing                                                                 |                                           |            |                 |                      |                               |        |  |
|                                                                                           |                                           |            |                 |                      |                               |        |  |
| Delivery                                                                                  | Billir                                    | ng         |                 |                      |                               |        |  |
| * Requester PARKER, Mrs He                                                                | elen 🔄 Q                                  |            | Proj            | ect                  | L                             | Q,     |  |
|                                                                                           |                                           |            | Ta              | isk                  |                               | Q      |  |
|                                                                                           |                                           |            | Awa             | ard                  |                               | Q,     |  |
|                                                                                           |                                           | Ex         | penditure Ty    | pe                   | 2                             | Q,     |  |
|                                                                                           | E                                         | xpenditu   | re Organizat    | ion                  | N                             | Q      |  |
|                                                                                           |                                           | Expend     | liture Item D   | ate                  |                               | ũ.     |  |
|                                                                                           |                                           |            | harge Acco      | unt U.PD.PDAA        | AAAA.EFCZ.00                  | 000    |  |
|                                                                                           |                                           |            |                 |                      |                               | 1 in   |  |
|                                                                                           |                                           |            | GL D            | ate 11-Oct-2024      | 4                             | - 10 A |  |
|                                                                                           |                                           |            | GL D            | ate 11-Oct-2024      | 4                             |        |  |
| Line Item Description                                                                     | Supplier Item<br>Number                   | Unit       | GL D            | 11-Oct-2024<br>Price | 4<br>Amount<br>(GBP)          | Delet  |  |
| Line Item Description                                                                     | Supplier Item<br>Number                   | Unit       | GL D Quantity 1 | 11-Oct-2024<br>Price | 4<br>Amount<br>(GBP)<br>20.00 | Delet  |  |